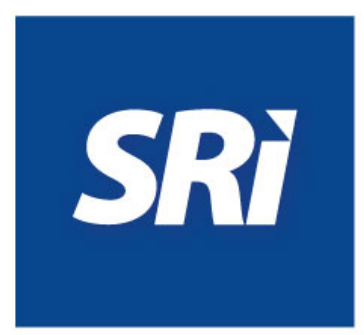

# Guía para beneficiarios

Recuperación de código de confirmación y consulta de devolución automática del IVA a personas adultas mayores con comprobantes electrónicos

## 1. Introducción

En la devolución automática del Impuesto al Valor Agregado (IVA) se realiza la aplicación del beneficio al momento de la compra de bienes y/o servicios de consumo personal, a través de transacciones realizadas con comprobantes electrónicos (facturas y notas de débito). Es un derecho que se encuentra establecido en la normativa legal correspondiente.

Para la aplicación de la devolución, el beneficiario deberá registrar el código de confirmación al instante de la adquisición.

**El código de confirmación** es una clave de 4 dígitos numéricos que genera la Administración Tributaria de manera aleatoria y que tiene por función autenticar al beneficiario al momento de la compra con el fin de confirmar y aceptar la aplicación de la devolución automática del IVA.

## 2. Pasos para recuperar el código de confirmación

#### **Requisitos previos:**

- Contar con la clave de usuario para el acceso al SRI en línea de <u>www.sri.gob.ec</u>. Esta clave puede obtenerse en los Centros de Atención del SRI o mediante un trámite electrónico.
- Haber solicitado el registro del canal automático para la devolución del IVA y generación de código de confirmación en cualquier Centro de Atención a nivel nacional del SRI.

Para la recuperación del código de confirmación deberá realizar los siguientes pasos:

**2.1 Ingrese** a la opción "SRI en línea / Devoluciones (Tax Refund) / Recuperación código confirmación – Adultos mayores / Personas con discapacidad" del portal web **www.sri.gob.ec.** 

| SRì                                                                                                    |                     | leni                  | n<br>Toda una Vida    |                         | Ecuador  |
|----------------------------------------------------------------------------------------------------|---------------------|-----------------------|-----------------------|-------------------------|----------|
| ≡ MENÚ                                                                                                   |                     |                       |                       |                         |          |
| Catálogo                                                                                                 |                     |                       |                       | Gaceta Tributaria       |          |
| Canales de servicio<br>Información sobre impuestos<br>Requisitos para trámites<br>Guía Básica Tributaria | In line SRi moviles | <b>SRi</b> telefónico | <b>SRi</b> presencial | <                       | >        |
| Buzones                                                                                                  |                     |                       |                       | Mis notificaciones y ci | taciones |

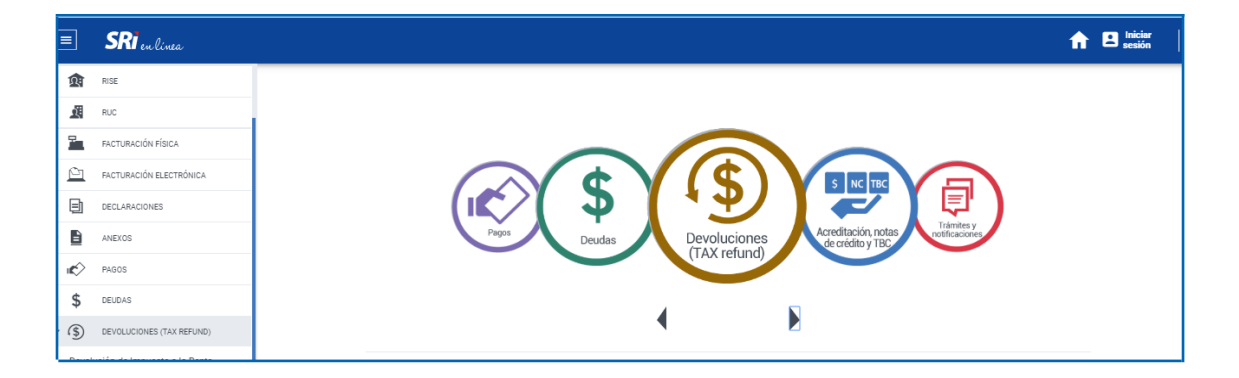

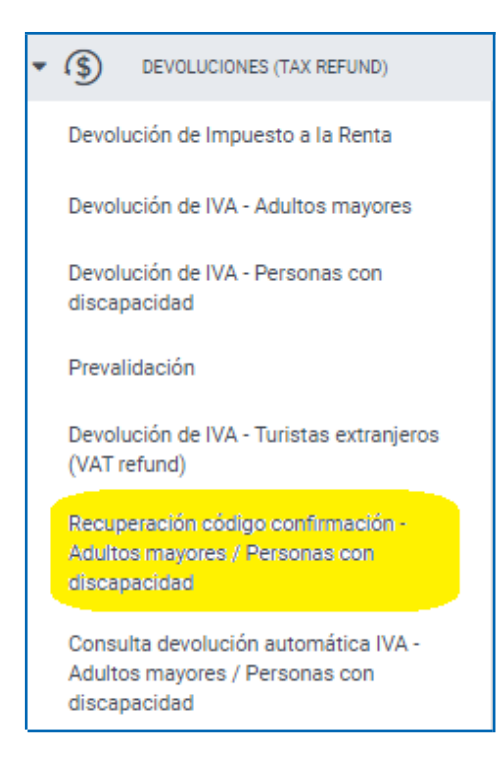

**2.2 Digite** el número de cédula del beneficiario en el campo *"RUC / C.I. / Pasaporte"* y la clave de SRI en línea .

|                                      | <b>SRI</b> en línea                      |
|--------------------------------------|------------------------------------------|
|                                      | *RUC / C.I. / Pasaporte<br>1700000000001 |
| A TERCEROS                           | <b>C.I. adicional</b>                    |
|                                      | <b>*Clave</b><br>Glave                   |
| SIN PAPELES, SIN COSTO Y MÁS SEGURO. | Ingresar                                 |

En función a la cédula ingresada, el sistema validará lo siguiente:

Que sea una persona adulta mayor, de lo contrario mostrará el siguiente mensaje:

| SRI en linea                                                                                                    | 📃 🚨 🏦 🔿 |
|----------------------------------------------------------------------------------------------------|---------|
| Recuperar código para devolución del IVA  Permite generar un código para la autenticación y aplicación de la devolución automática del IVA a través de comprobantes electrónicos. |         |
| Usted no corresponde a una persona adulta mayor y/o persona con discapacidad.                                                                                                    |         |

Que tenga registrado el canal automático para la devolución del IVA, de lo contrario mostrará el siguiente mensaje:

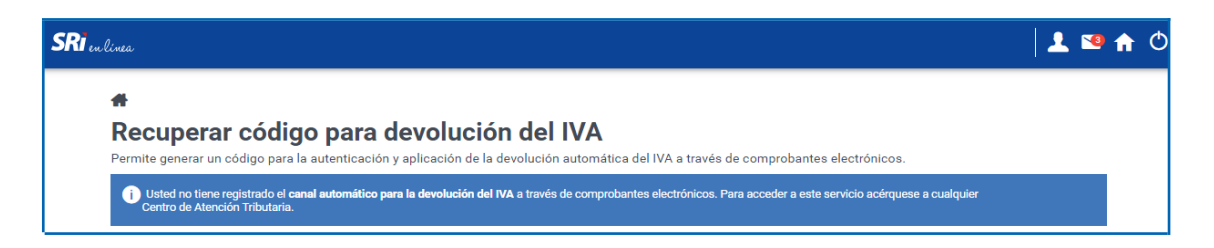

Si las validaciones anteriores son exitosas se visualizará la siguiente pantalla con los datos para la devolución automática del IVA y el botón "*Recuperar código*":

| #                                                   |                                                               |                          |                |
|-----------------------------------------------------|---------------------------------------------------------------|--------------------------|----------------|
| Recuperar código para de                            | evolución del IVA                                             |                          |                |
| Permite generar un código para la autenticación y a | plicación de la devolución automática del IVA a través de cor | nprobantes electrónicos. |                |
| Aplica devolución automática                        | Fecha de registro del canal                                   |                          | Código vigente |
| SI                                                  | 03/02/2021                                                    |                          | 2619           |
| Historial de códigos                                | Recuperar código                                              |                          |                |
|                                                     | Detalle de códigos - 1 Registro                               |                          |                |
| Fecha de generación                                 | Correo electrónico                                            | Código generado          | Vigente        |
| 03/02/2021 20:30:01                                 | controldecalidad@sriprueba.ad                                 | 2619                     | SI             |
|                                                     |                                                               |                          |                |

Esta opción además permitirá visualizar el detalle histórico de los códigos generados, siendo el primer registro el código vigente "SI".

**2.3 Presione** el botón *"Recuperar código"*, a continuación, se mostrará un mensaje de confirmación:

| Confirmación                                              |                                             |
|-----------------------------------------------------------|---------------------------------------------|
| ¿Está seguro de generar un<br>aplicación de la devolución | nuevo código para la<br>automática del IVA? |
| Aceptar                                                   | Cancelar                                    |

**2.4 Seleccione** el botón *"Aceptar"* si está de acuerdo con tal acción. El sistema generará un nuevo código de confirmación con un mensaje de éxito:

| SRT en linea                                                                      |                                                                                                   |                      | 1 💌 🏫 🕻                       |
|-----------------------------------------------------------------------------------|---------------------------------------------------------------------------------------------------|----------------------|-------------------------------|
| ★<br>Recuperar código para d<br>Permite generar un código para la autenticación ; | <b>levolución del IVA</b><br>y aplicación de la devolución automática del IVA a través de comprol | bantes electrónicos. |                               |
| Stimado beneficiario, su nuevo código es: 7936.                                   |                                                                                                   |                      |                               |
| Aplica devolución automática<br>SI                                                | Fecha de registro del canal 03/02/2021                                                            |                      | Código vigente<br><b>7936</b> |
|                                                                                   | Recuperar código                                                                                  |                      |                               |

Al generar un nuevo código, se dejará sin validez el anterior.

**2.5 Escoja** el botón "*Cancelar*" para finalizar la acción sin cambios, si no está de acuerdo con la acción realizada.

## 3. Pasos para consultar la devolución del IVA realizada con comprobantes electrónicos

**3.1 Ingrese** a la opción "SRI en línea / Devoluciones (Tax Refund) / Consulta devolución automática IVA – Adultos mayores / Personas con discapacidad" de **www.sri.gob.ec.** 

|                                                                                             | SRì                                                                                                    |            |                                 | leni                               | En Toda una Vida                                  | GOBIERNO<br>DE TODOS                                                                                                    | Ecuador  |
|---------------------------------------------------------------------------------------------|----------------------------------------------------------------------------------------------------|------------|---------------------------------|------------------------------------|---------------------------------------------------|----------------------------------------------------------------------------------------------------|----------|
|                                                                                             | ≡ MENÚ                                                                                                 | -          |                                 |                                    |                                                   |                                                                                                    |          |
| I Ca                                                                                        | atálogo                                                                                                |            |                                 |                                    |                                                   | Gaceta Tributaria                                                                                                    |          |
|                                                                                             | Información sobre impuestos<br>Requisitos para trámites<br>Guía Básica Tributaria                      | SRienlinee | C<br>SRì apicacianes<br>móviles | C<br>SRitelefónico                 | <b>SRi</b> presencial                             | <                                                                                                    | >        |
|                                                                                             | Buzones                                                                                                |            |                                 |                                    |                                                   | Mis notificaciones y ci                                                                                                    | taciones |
|                                                                                             |                                                                                                    |            |                                 |                                    |                                                   |                                                                                                    |          |
| =1                                                                                          | <b>60</b> 1                                                                                            |            |                                 |                                    |                                                   |                                                                                                    | Iniciar  |
|                                                                                             | <b>SRI</b> en línea                                                                                    |            |                                 |                                    |                                                   | ••                                                                                                    | sesión   |
| Ŵ                                                                                           | SRI en línea<br>Rise                                                                                   |            |                                 |                                    |                                                   |                                                                                                    | sesión   |
| به<br>لا                                                                                    | RISE<br>RUC                                                                                            |            |                                 |                                    |                                                   |                                                                                                    | sesión   |
| 1<br>1<br>1<br>1<br>1<br>1<br>1<br>1<br>1<br>1<br>1<br>1<br>1<br>1<br>1<br>1<br>1<br>1<br>1 | RISE<br>RUC<br>FACTURACIÓN FÍSICA                                                                      |            |                                 | ~ 6                                |                                                   |                                                                                                    | Sesión   |
|                                                                                             | RIGE         RUC           FACTURACIÓN FÍSICA         FACTURACIÓN FÍSICA                               |            |                                 |                                    |                                                   |                                                                                                    | sesión   |
|                                                                                             | RISE RUC RECTRONCA DECLARACIÓN FÍSICA                                                                  |            |                                 | \$                                 |                                                   |                                                                                                    |          |
|                                                                                             | RISE RUC RACTURACIÓN FÍSICA FACTURACIÓN FÍSICA FACTURACIÓN ELECTRÓNICA DECLARACIONES ANEXOS            |            |                                 | \$ Qevolut<br>Tax re               | s Inc Tac<br>Argediteside, not<br>de cedito y TBC | as Unificación                                                                                                    |          |
|                                                                                             | RISE RISE RUC FACTURACIÓN FÍSICA FACTURACIÓN FÍSICA FACTURACIÓN ELECTRÓNICA DECLARACIÓNES ANEXOS PAGOS |            |                                 | \$<br>Devdas                       | siones<br>fund)                                   | as Unificación                                                                                                    |          |
|                                                                                             | RISE RUC RUC RUC RUC RUC RUC RUCURACIÓN FÍSICA FACTURACIÓN FÍSICA DECLARACIÓNES ANEXOS PAGOS DELUDAS   |            |                                 | \$<br>Deudas<br>Devoluc<br>(TAX re | iones<br>fund                                     | a view of the second second se |          |

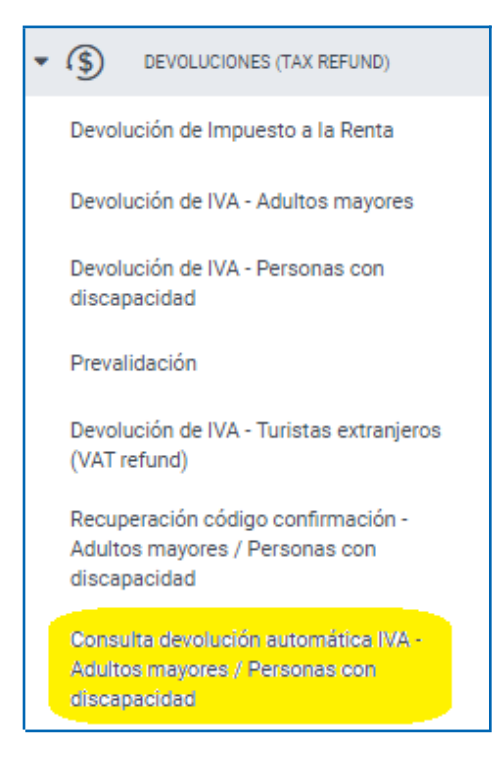

**3.2 Digite** el número de cédula del beneficiario en el campo *"RUC / C.I. / Pasaporte"* y la clave de SRI en línea.

|                                      | <b>SRI</b> en línea     |
|--------------------------------------|-------------------------|
|                                      | *RUC / C.I. / Pasaporte |
| AUTUNIZAUUN                          | La 170000000001         |
|                                      | C.I. adicional          |
| AIENUENUS                            | *Clave                  |
| OM IMOG                              | ► Clave                 |
|                                      | Ingresar                |
| SIN PAPELES, SIN COSTO Y MAS SEGURO. | Recuperar<br>clave      |

En función a la cédula ingresada, el sistema validará lo siguiente:

Que sea persona adulta mayor, de lo contrario mostrará el siguiente mensaje:

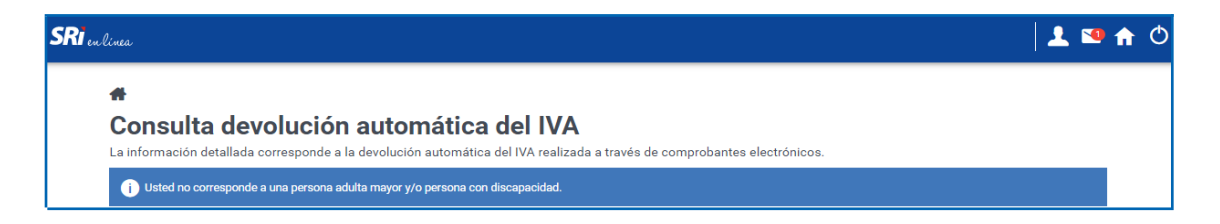

Si la validación anterior es exitosa, se visualizará la siguiente pantalla:

| <b>SRI</b> en línea |                              |                            |                                |                     | 🛛 👤 💴 🏠 🔿 |
|---------------------|------------------------------|----------------------------|--------------------------------|---------------------|-----------|
| #                   |                              |                            |                                |                     |           |
| Consulta            | devolución au                | tomática del               | IVA                            |                     |           |
| La información deta | illada corresponde a la devo | olución automática del IVA | realizada a través de comproba | antes electrónicos. |           |
| * Tipo de sector    | Seleccione                   |                            |                                |                     | •         |
| * Año               | Seleccione                   | -                          | * Mes                          | Seleccione          | •         |
|                     |                              | Buscar                     | Cancelar                       |                     |           |

**3.3 Seleccione** los filtros de búsqueda según corresponda.

Tipo de sector:

| <b>SRI</b> en linea |                                                                                                    | 👤 💌 🏦 🔿 |
|---------------------|----------------------------------------------------------------------------------------------------|---------|
| Consulta d          | <b>evolución automática del IVA</b><br>ada corresponde a la devolución automática del IVA realizada a través de comprobantes electrónicos. |         |
| * Tipo de sector    | Devolución del IVA a personas adultas mayores                                                                                              | •       |
| * Año               | Seleccione                                                                                                    |         |
|                     | Devolución del IVA a personas adultas mayores                                                                                              |         |
|                     | Devolución del IVA a personas con discapacidad                                                                                             |         |
|                     |                                                                                                    |         |

### Año:

| <b>SRI</b> en linea                    |                                                          |                                                  |                                   |            | 💄 謽 🛖 🔿 |
|----------------------------------------|----------------------------------------------------------|--------------------------------------------------|-----------------------------------|------------|---------|
| Consulta de<br>La información detallac | evolución automát<br>la corresponde a la devolución auto | <b>tica del IVA</b><br>omática del IVA realizada | a través de comprobantes electrón | icos.      |         |
| * Tipo de sector                       | Devolución del IVA a personas ad                         | ultas mayores                                    |                                   |            | •       |
| * Año                                  | 2021<br>Seleccione<br>2021                               | Buscar                                           | * Mes<br>Cancelar                 | Seleccione | •       |

Mes:

| <b>SRI</b> en linea                   |                                                       |                      |                                   |                                           | 上 🛯 🛧 🔿 |
|---------------------------------------|-------------------------------------------------------|----------------------|-----------------------------------|-------------------------------------------|---------|
| Consulta de<br>La información detalla | <b>evolución auto</b><br>da corresponde a la devoluci | mática del IVA       | a través de comprobantes electrór | icos.                                     |         |
| * Tipo de sector                      | Devolución del IVA a pers                             | onas adultas mayores |                                   |                                           | -       |
| * Año                                 | 2021                                                  | Buscar               | * Mes                             | Febrero<br>Seleccione<br>Enero<br>Febrero |         |

**3.4 Presione** el botón "*Buscar*" para la ejecución de la consulta. En función a los filtros seleccionados el sistema validará lo siguiente:

Que el tipo de sector sea el correcto, de lo contrario mostrará el siguiente mensaje:

| <b>SRI</b> en linea                                                                                                    |                                                                          |       |         | 上 🛂 🏦 🔿 |  |  |  |  |  |
|----------------------------------------------------------------------------------------------------|--------------------------------------------------------------------------|-------|---------|---------|--|--|--|--|--|
| ♣ Consulta devolución automática del IVA La información detallada corresponde a la devolución automática del IVA realizada a través de comprobantes electrónicos. |                                                                          |       |         |         |  |  |  |  |  |
| i La identificación ing                                                                                                    | 1 La identificación ingresada no corresponde a una persona adulta mayor. |       |         |         |  |  |  |  |  |
| * Tipo de sector<br>* Año                                                                                                    | Devolución del IVA a personas adultas mayores                            | * Mes | Febrero | ▼<br>▼  |  |  |  |  |  |

Que exista al menos una transacción (asignación de saldo o devolución), de lo contrario mostrará el siguiente mensaje:

| <b>SRI</b> en línea                    | 👤 🐿 🏠 🔿                                                                                                    |        |  |  |  |  |  |  |  |
|----------------------------------------|----------------------------------------------------------------------------------------------------|--------|--|--|--|--|--|--|--|
| Consulta de<br>La información detallad | cos.                                                                                                    |        |  |  |  |  |  |  |  |
| i Para el período selec                | Para el período seleccionado no se encontró ningún detalle. Por favor verifique el período seleccionado para continuar. |        |  |  |  |  |  |  |  |
| * Tipo de sector<br>* Año              | Devolución del IVA a personas adultas mayores       2020       * Mes                                                    | rero 👻 |  |  |  |  |  |  |  |

Si las validaciones anteriores son exitosas se visualizará la siguiente pantalla con el detalle de las devoluciones realizadas:

| Periodo Febrero - 2021 Detalle de la devolución del IVA - 6 Registros |                                                                                                    |                     |                      |                                                  |                        |                           |                         |                          | olución<br>7 <b>2,00</b> |                                                           |                              |
|-----------------------------------------------------------------------|----------------------------------------------------------------------------------------------------|---------------------|----------------------|--------------------------------------------------|------------------------|---------------------------|-------------------------|--------------------------|--------------------------|-----------------------------------------------------------|------------------------------|
| N*                                                                    | Fecha<br>emisión                                                                                           | Tipo<br>transacción | RUC del<br>proveedor | Clave de acceso del comprobante                  | Tipo de<br>comprobante | Número del<br>comprobante | Documento<br>modificado | IVA<br>generado<br>(USD) | IVA<br>devuelto<br>(USD) | Reverso con notas<br>de crédito del<br>IVA devuelto (USD) | Saldo<br>disponible<br>(USD) |
| 1                                                                     | 28/02/2021<br>13:15:39                                                                                     | Crédito             |                      | Reintegro por anulación de transacción           | FACTURA                | 001-800-<br>000000247     |                         | 36,00                    | 24,00                    | 0,00                                                      | 24,00                        |
| 2                                                                     | 28/02/2021<br>10:10:52                                                                                     | Débito              | 1760013210001        | 280220210117600132100011001800000002471234567811 | FACTURA                | 001-800-<br>000000247     |                         | 36,00                    | 24,00                    | 0,00                                                      | 0,00                         |
| 3                                                                     | 28/02/2021<br>09:40:08                                                                                     | Débito              | 1760013210001        | 280220210117600132100011001800000002431234567811 | FACTURA                | 001-800-<br>000000243     |                         | 30,00                    | 30,00                    | 0,00                                                      | 24,00                        |
| 4                                                                     | 28/02/2021<br>09:32:40                                                                                     | Débito              | 1760013210001        | 280220210117600132100011001800000002421234567814 | FACTURA                | 001-800-<br>000000242     |                         | 30,00                    | 30,00                    | 0,00                                                      | 54,00                        |
| 5                                                                     | 28/02/2021<br>09:40:08                                                                                     | Débito              | 1760013210001        | 280220210117600132100011001800000002411234567811 | FACTURA                | 001-800-<br>000000241     |                         | 12,00                    | 12,00                    | 0,00                                                      | 84,00                        |
| 6                                                                     | 26/02/2021<br>11:28:34                                                                                     | Crédito             |                      | Saldo inicial                                    |                        |                           |                         | 0,00                     | 0,00                     | 0,00                                                      | 96,00                        |
|                                                                       | K < 1 > X 10▼                                                                                              |                     |                      |                                                  |                        |                           |                         |                          |                          |                                                           |                              |
| <b>O</b> P                                                            | Para más detalle del producto o servicio, revise el RIDE en la opción comprobantes electrónicos recibidos. |                     |                      |                                                  |                        |                           |                         |                          |                          |                                                           |                              |

Para obtener más detalles del comprobante electrónico, al final de la pantalla existe un link que permitirá acceder a la opción *"Comprobantes electrónicos recibidos"*.

#### Recuerde:

- La primera transacción será el saldo inicial, que se asignará al momento que se registre el canal automático, conforme a los límites establecido en la normativa legal correspondiente.
- Los valores reversados por notas de crédito serán restituidos al saldo disponible en el mes que corresponda la factura modificada.

|    | Detalle de la devolución del IVA - 5 Registros                                                                      |                     |                      |                                                  |                        |                           |                         |                          |                          |                                                                   |                              |
|----|----------------------------------------------------------------------------------------------------|---------------------|----------------------|--------------------------------------------------|------------------------|---------------------------|-------------------------|--------------------------|--------------------------|-------------------------------------------------------------------|------------------------------|
| N° | Fecha<br>emisión                                                                                                    | Tipo<br>transacción | RUC del<br>proveedor | Clave de acceso del comprobante                  | Tipo de<br>comprobante | Número del<br>comprobante | Documento<br>modificado | IVA<br>generado<br>(USD) | IVA<br>devuelto<br>(USD) | Reverso<br>con notas<br>de crédito<br>de IVA<br>devuelto<br>(USD) | Saldo<br>disponible<br>(USD) |
| 5  | 16/03/2020<br>13:32:44                                                                                              | Crédito             | 1760013210001        | Reintegro por nota de crédito                    | NOTA DE<br>CREDITO     | 001-800-<br>000000023     | 001-800-<br>000000122   | 25,00                    | 0.00                     | 25,00                                                             | 66,00                        |
| 4  | 08/03/2020<br>09:48:06                                                                                              | Débito              | 1760013210001        | 080320200517600132100010018000000001271234567814 | FACTURA                | 001-800-00000027          |                         | 12,00                    | 12,00                    | 0,00                                                              | 41,00                        |
| 3  | 05/03/2020<br>10:22:09                                                                                              | Débito              | 1760013210001        | 050320200117600132100010018000000001221234567812 | FACTURA                | 001-800-<br>000000122     |                         | 25,00                    | 25,00                    | 0,00                                                              | 53,00                        |
| 2  | 04/03/2020<br>15:45:55                                                                                              | Débito              | 1760013210001        | 040320200117600132100010018000000001211234567810 | FACTURA                | 001-800-<br>000000121     |                         | 18,00                    | 18,00                    | 0,00                                                              | 78,00                        |
| 1  | 03/03/2020<br>08:55:02                                                                                              | Crédito             |                      | Saldo inicial                                    |                        |                           |                         | 0,00                     | 0,00                     | 0,00                                                              | 96,00                        |
|    | K < (1) > >1 10↓                                                                                                    |                     |                      |                                                  |                        |                           |                         |                          |                          |                                                                   |                              |
| 0  | 🕕 Para más detalle del producto o servicio, revise el RIDE en el Sistema de Comprobantes Electrónicos (Producción). |                     |                      |                                                  |                        |                           |                         |                          |                          |                                                                   |                              |

- De ser el caso, el saldo disponible podrá ser solicitado a través de los canales de servicio presencial o virtual, siempre y cuando se trate de nuevos comprobantes de venta no presentados anteriormente que sustenten el derecho a la devolución, sean éstos emitidos de manera física o electrónica.
- **3.5 Escoja** el botón "Cancelar" para realizar una nueva búsqueda.